## Amadeus ZL Booking Guide

# amadeus

| Car Availability and Rates         |                                                 |
|------------------------------------|-------------------------------------------------|
| Display with flight segments       | CAZLS# (# = air segment)                        |
| Display without flight segments    | CAZLLHR05SEP-07SEP/ARR-3P-3P                    |
| Display Local Availability & Rates | CAZLCHIC0206JUL-12JUL/ARR-3P-3P                 |
| Display One-way between Airport    | CAZLFRA30JAN-05FEB/ARR-9A-4P/DO-TXL             |
| Display One-way Airport to Local   | CAZLMCO30JAN-05FEB/ARR-9A-4P/DO-ORLR02          |
| Display One-way Local to Airport   | CAZLCHIC0206JUL-12JUL/ARR-3P-3P/DO-ORD          |
| Display One-way Local to Local     | CAZI SEOS0622.JAN-23.JAN/ARR-9A-4P/DO-7J SEOC08 |

| Optional Shop Qualifiers               |                       |
|----------------------------------------|-----------------------|
| Display by Car Type                    | /VT-CDMR              |
| Display Contracted Rate or Direct Bill | /CD-XXXXXXX           |
| Display in a different currency        | /FC-XXX (ex: /FC-USD) |
| Display by Loyalty number              | /ID-XXXXXXXXX         |

| Sell Formats                             |                                                     |
|------------------------------------------|-----------------------------------------------------|
| Reference Sell from Availability Display | CS1 (1 = line number                                |
| Direct Sell between Air Segments         | CSZLS#/VT-CDMR (# = segment number)                 |
| Direct Sell after one-way Air Segment    | CSZLS#/VT-CDMR/DD-04NOV/RT-10A (# = segment number) |
| Direct Sell without Air Segment          | CSZLCDG07MAR-14MAR/VT-CDMR/ARR-1P/RT-1P             |
| Direct Sell Local Location               | CSZLMIAS0122AUG-24AUG/VT-ICAR/ARR-3P/RT-2P          |

| Optional Sell Qualifiers                   | (SI field should be last qualifier)                  |
|--------------------------------------------|------------------------------------------------------|
| Billing Reference                          | /BR-XXXXXXX                                          |
| Frequent Travel Number                     | /FT-AA1234 (AA = airline code)                       |
| Navigational Equipment                     | /SQ-NVS (use a - (dash) between multiple entries)    |
| Child/Infant Seat                          | /SQ-CST (use a - (dash) between multiple entries)    |
| Flight Information                         | /ARR-AA324 (AA=airline code, 324=flight #)           |
| Name (if different than first name in PNR) | /P# (# = passenger name number)                      |
| Supplemental Information                   | /SI-XXXX (use a . (period) between multiple entries) |

| /CD-contractid/G-CCZLbillingnumber                                                                      |
|----------------------------------------------------------------------------------------------------|
| /CD-contractid/ID-loyaltynum/G-CCZLbillingnumber                                                        |
| /VV-FC/BN-Cbillingnumber<br>Steps 2 & 3; ER, then CVP/S#/ET (# = seg no.)                               |
| /VV-GDA/BN-Cbillingnumber<br>Steps 2 & 3; ER, then CVP/S#/ET (# = seg no.)                              |
| /VV-USD123.45/BN-Cbillingnumber (destination currency)<br>Steps 2 & 3; ER, then CVP/S#/ET (# = seg no.) |
| /G-CCXX123456789123EXPMMYY (XX=Credit card code)                                                        |
|                                                                                                    |

### Amadeus ZL Booking Guide (continued)

### amadeus

| National Locations                   |                                                |
|--------------------------------------|------------------------------------------------|
| Display list of locations by city    | CLZLPAR                                        |
| Display list of locations by country | CLZLGB-A (ex., A = Airport, -C for city, etc.) |
| Display airport location policy      | CPOZLDUB or GGCARZLDUB                         |
| Display local location policy        | CPOZLORLR02 (limited)                          |

| Rate Rules          |                                           |
|---------------------|-------------------------------------------|
| Display Rate Rule   | CR# or RTSVCC# from PNR (# = line number) |
| Redisplay Car Quote | MPCA                                      |

| Modify*                                |                                |
|----------------------------------------|--------------------------------|
| Modify Car Type                        | 2/VT-CDMR (2 = segment number) |
| Modify Drop off City                   | 2/DO-FRA (2 = segment number)  |
| Modify Arrival Time                    | 2/ARR-7P (2 = segment number)  |
| Modify Return Time                     | 2/RT-10A (2 = segment number)  |
| Cancel Segment                         | XE2 (2 = segment number)       |
| Voucher Print (retrieve after booking) | CVP/S#/ET (# = segment number) |

\*Verify your confirmation number after a modify, it may have changed due to a forced cancel/rebook

#### **Helpful Hints**

• Please be sure to add renter loyalty number at time of shop or direct sell as it cannot be added later.

• When modifying a reservation to add a billing number, the Contract ID number must be added back into the reservation.

• One Way availability will be charged at the agreed contracted rates.

• The alpha code at the end of the confirmation number will alert you to the level of service at the pick-up location:

AISLE: Follow signs to the Emerald Aisle, choose any car, and proceed to the exit booth

BOOTH: Follow signs to the Emerald Club Booth, show ID, and collect your keys and go

COUNT: Renters will need to stop at the rental counter or may use the rental kiosk for processing

EXCNT: Proceed to the designated Emerald Club Executive counter, show ID, collect your keys and go

EXSEL: Follow signs to the Executive Selection, choose any car, and proceed to the exit booth

PRSVC: Priority Service - Only available in countries outside US and CA

RESERV: Locate the vehicle row of the reserved car class, choose any car, and proceed to the exit booth

| Assistance |                                                    |
|------------|----------------------------------------------------|
| UK         | TravelAgentSupport@erac.com or +44 (0)125 251 4756 |
| Germany    | TMCSupport@ehi.com or +49 (0)800 181 9683          |
| France     | Fr.resaassistance@ehi.com or +33 (0)144 38 61 68   |
| US         | tagents@nationalcar.com or +1 (0)800 328 2233      |

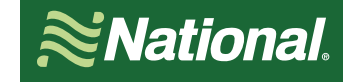